## Korisničko uputstvo za uslugu E-ba za građane

### UVOD

Pred Vama se nalazi korisničko uputstvo koje ima za cilj olakšati korištenje nove verzije aplikacije Internet bankarstva (e-ba). U ovom korisničkom uputstvu ćemo se fokusirati na one funkcionalnosti e-ba aplikacije koje se najčešće koriste. U slučaju da imate dodatnih pitanja koja nisu obuhvaćena ovim uputstvom, na raspolaganju Vam stojimo putem besplatnog info broja 080 051 051 (za pozive iz inostranstva + 387 51 246 601) ili putem e-mail adrese <u>ebank.ubb@unicreditgroup.ba</u>.

### PRIJAVA U E-BA APLIKACIJU

Postupak prijave u novu verziju e-ba aplikacije je jednak kao i u prethodnoj verziji, prijava putem broja tokena i OTP(APPLI1). Da biste se prijavili u e-ba aplikaciju potrebno je da unesete najprije broj tokena (broj fizičkog ili m-tokena) u zavisnosti koju vrstu tokena koristite. U novoj verziji e-ba aplikacije, za prijavu je moguće **korisiti samo jedan tip tokena**, fizički token ili m-token.

| 💋 UniCredit Bank    | BIH 🗸 | 💋 UniCredit Bank                     | Bosnian 🗸 |
|---------------------|-------|--------------------------------------|-----------|
| Dobro došli!        |       |                                      |           |
| Broj tokena         |       | 1535636054<br>PROMJENITE BROJ TOKENA |           |
| Unesite broj tokena |       | OTP (APPLI 1)                        |           |
|                     |       | Unesite OTP (APPLI 1)                |           |
| DALJE               |       |                                      |           |
|                     |       |                                      |           |

Nakon unosa broja tokena i OPT (APPLI1), klikom na opciju "PRIJAVA" pristupiti ćete Vašim računima. Ukoliko u e-ba aplikaciji imate dodjeljene i ovlašteničke račune, nakon opcije "Prijava", e-ba aplikacija će Vam ponuditi da odaberete čije račune želite da vidite prikazane u e-ba aplikaciji, vlasničke račune, samo račune ovlaštenika ili sve račune (vlasničke i ovlašteničke). Označavanjem imena korisnika, računi će biti prikazani u e-ba aplikaciji. Izborom opcije "Označi kao zadano i ne prikazuj prilikom naredne prijave" aplikacija će zapamtiti Vaš izbor i neće Vam ponovno nuditi izbor računa. Ovu izmjenu možete uvijek poništiti izborom opcije Postavke->Kontakt podaci->Obrišite postojeće postavke.

| Korisnik <b>Rol</b>                                  | and 01                                               | UniCredit Bank Banja Luka |
|------------------------------------------------------|------------------------------------------------------|---------------------------|
|                                                      | MOLIM VAS IZABERITE PROI                             | ZVOD ILI KLIJENTA         |
| roizvod                                              |                                                      |                           |
| Online Banking                                       |                                                      | -                         |
| (lijent                                              | Izaberite sve / Obrišite sve                         | Račur                     |
| <ul> <li>1234</li> <li>5678</li> <li>9101</li> </ul> |                                                      |                           |
| Podesi izbor                                         | r kao podrazumjevani i ne pokazuj pri sljedećem prij | javljivanju.              |
|                                                      |                                                      |                           |

## **POČETNA STRANICA**

-

Nakon što se prijavite u e-ba aplikaciju, u gornjem djelu ekrana je prikazan glavni meni "**PLAĆANJA**" putem kojega možete pristupiti kreiranju novih naloga, ugovaranju trajnih naloga, e-uplatnica, kreiranju primaoca i predložaka, a također možete vidjeti sve naloge koje ste poslali, a koji se još nisu obradili.

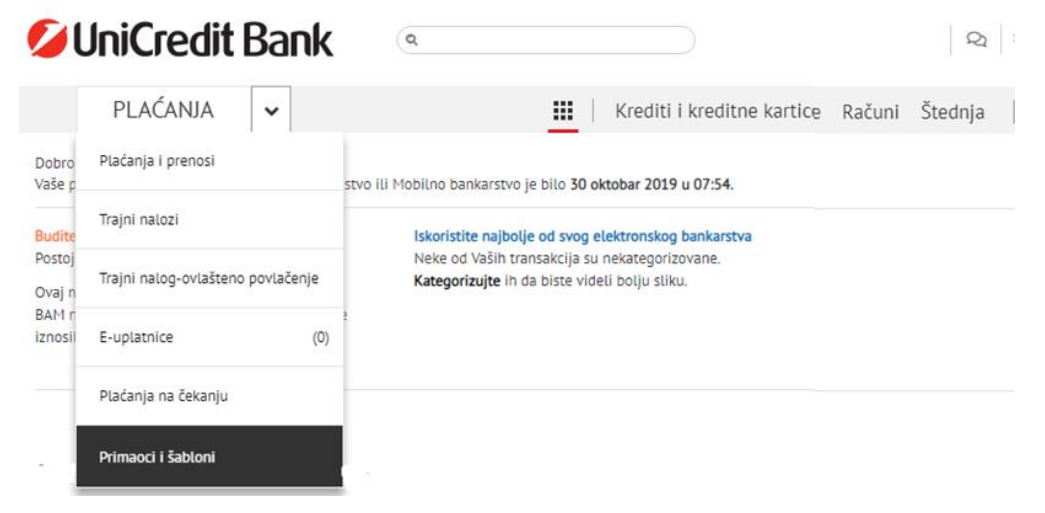

Sa desne strane je dostupan prikaz Vaših računa podijeljen u tri osnovne kategorije:

- KREDITI I KREDITNE KARTICE
- RAČUNI (tekući i devizni računi)
- ŠTEDNJA (štedni računi, otvorena/dječja štednja, depozit)

#### PREGLED STANJA I PROMETA PO RAČUNIMA

Nakon što se prijavite u e-ba aplikaciju, imate mogućnost uvida u stanja i promete po računima.

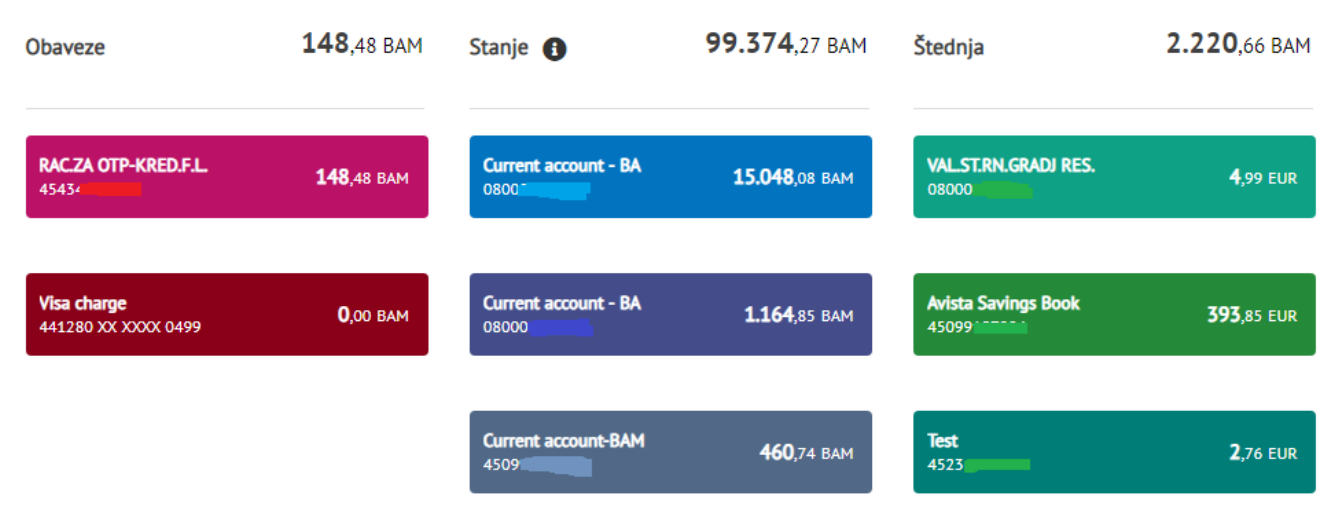

Ukoliko odaberete određeni račun, prikazat će se detalji računa poput iznosa raspoloživih sredstava, rezervacija po računu, stanja računa bez rezervacija, dopuštenog prekoračenja i slično. Ukoliko odabrani račun ima vezanu karticu, ista će biti prikazana. Izborom kartice bit će prikazani detalji o kartici.

| <b>Detalji i usluge</b><br>Vlasnik računa <b>JO</b>                                      | Broj računa                               | Broj kartice<br>535218 XX XXXX 9542<br>Naziv kartice<br>Debit Mastercard     |   |                                          |
|------------------------------------------------------------------------------------------|-------------------------------------------|------------------------------------------------------------------------------|---|------------------------------------------|
| Stanje računa bez rezervacija<br>-2.725,12 BAM<br>Rezervacije po računu<br>31 77 BAM     | Cash 2000<br>0234 5678 0123 4567<br>01000 | Vrsta kartice<br>Glavni<br>Vlasnik kartice<br>Status kartice                 | > | Pregled izvoda<br><br>Podešavanje izvoda |
| On-line stanje računa<br>-2.756,49 BAM<br>Iznos dozvoljenog prekoračenja<br>5.650 op BAM |                                           | AKTIVNA<br>Datum izdavanja kartice<br>26.08.2016<br>Vrijedi do<br>31.08.2020 |   |                                          |
| Raspoloživa sredstva za isplatu<br>2.893,51 BAM                                          |                                           |                                                                              |   |                                          |
| Dozvoljeno prekoračenje vrijedi od<br>20.11.2015                                         |                                           |                                                                              |   |                                          |
| Dozvoljeno prekoračenje vrijedi do<br>30.11.2019                                         |                                           |                                                                              |   |                                          |
| Iznos novog prekoračenja<br>0,00 BAM                                                     |                                           |                                                                              |   |                                          |

U popisu transakcija po odabranom računu, imate mogućnost pregleda transakcija. Na pregledu transakcija ćete vidjeti sve dolazne i odlazne transakcije. Izborom određene transakcije biti će prikazani detalji transakcije.

| 18<br>ОСТ | NAPLATNA STANJAKUPOLAKTASI 535218 XX XXXX 9542 15    | BOOKED | -3.50 BAM  |
|-----------|------------------------------------------------------|--------|------------|
| 18<br>0CT | NAPLATNA STAN.CATRNIGRADISKA 535218 XX XXXX 9542 1   | BOOKED | -3.50 BAM  |
| 18<br>OCT | ATM UNICREDITBANJA LUKA 535218 XX XXXX 9542 16.10.20 | BOOKED | -20.00 BAM |

### KAKO PRONAĆI ODREĐENU TRANSAKCIJU

Ukoliko želite da pronađete određenu transakciju u pregledu transakcija po računu, potrebno je da odaberete ikonu povećala/lupe, koja se nalazi u gornjem desnom uglu ekrana.

Nakon toga, imate mogućnost da unesete kriterije pretrage. U prikazanom primjeru definirali smo vremenski period za koji želimo da izvršimo pretragu i unijeli ključnu riječ za pretragu. Izborom opcije "Pretraga" bit će prikazane sve transakcije koje zadovoljavaju postavljene kriterije.

| Lista transakcija |                     |                   |                  |                     | 22                  | Q |
|-------------------|---------------------|-------------------|------------------|---------------------|---------------------|---|
| Početni datum     | Krajnji datum       | Minimalni iznos   | Maksimalni iznos | Ključna reč         | Prikaži transakcije |   |
| 01.09.2019        | <b>a</b> 30.10.2019 | 🗰 Minimalni iznos | Maksimalni iznos | Unesite ključnu reč | Sve                 | - |
|                   |                     |                   |                  | Obrišite pretra     | agu PRETRAGA        |   |

|  | Datum | Detalji transakcije | Kategorija/Status | Iznos |
|--|-------|---------------------|-------------------|-------|
|--|-------|---------------------|-------------------|-------|

U novoj verziji e-ba aplikacije ne postoji opcija da se prikažu svi provedeni nalozi na jednom mjestu, unutar jednog menija, nego se provedeni nalozi mogu pronaći na iznad opisan način. Svaki nalog koji bude poslan putem nove verzije e-ba aplikacije će imati opciju kopiranja naloga u novo plaćanje-"KREIRAJ NOVI NALOG".

| 15<br>OKT. | ELEKTROPRIVREDA RS AD TREBINJE<br>Uplata za eL energiju korisnik 7387451 |                               | PROKNJIŽEN |                                   | - <b>40</b> ,00 BAM  |
|------------|--------------------------------------------------------------------------|-------------------------------|------------|-----------------------------------|----------------------|
|            | Broj računa                                                              | Datum knjiženja<br>15.10.2021 |            | <b>Hitno</b><br>Ne                |                      |
|            | Vlasnik računa                                                           | Iznos<br>-40,00 BAM           |            | Tekući bilans<br>-2.218,93 BAM    |                      |
|            | Korisnik<br>ELEKTROPRIVREDA RS AD TREBINIE                               | Iznos provizije<br>0,50 BAM   |            | ID narudžbe<br>DPY000000000798014 |                      |
|            | Broj računa primaoca<br>5517902222423137                                 |                               |            |                                   |                      |
|            | Broj reference<br>9003282322                                             |                               |            |                                   |                      |
|            | Interni poziv na broj<br>+1ZV 00084987488                                |                               |            |                                   |                      |
|            | Detalji transakcije<br>Uplata za el energiju korisnik 7387451            |                               |            |                                   |                      |
|            |                                                                          |                               |            |                                   | PONOVO U<br>UPOTREBI |

Opcija kopiranja naloga je moguća samo za naloge koji su poslani putem nove verzije e-ba aplikacije. Za sve naloge koji su poslani putem prethodne verzije e-ba aplikacije ova mogućnost nije dostupna, možete izvršiti pregled detalja naloga, ali novi nalog je moguće poslati isključivo korištenjem opcije unosa novog naloga.

### **KREIRANJE I SLANJE NOVOG NALOGA**

Da biste izvršili plaćanje naloga, potrebno je odabrati opciju sa glavnog menija "**PLAĆANJA**" ili "**PLAĆANJA I PRENOSI**" sa padajućeg menija.

# **UniCredit** Bank

|                  | PLAĆANJA 🗸                        |      |
|------------------|-----------------------------------|------|
| Dobro<br>Vaše p  | Plaćanja i prenosi                | stvo |
| Budite           | Trajni nalozi                     |      |
| U prot<br>Ovaj n | Trajni nalog-ovlašteno povlačenje | ci   |
| ukupn            | E-uplatnice (1)                   |      |
|                  | Plaćanja na čekanju               |      |
| Obav             | Primaoci i šabloni                | 3AM  |

Kreiranje i plaćanje naloga se sastoji od tri koraka:

**1.Korak** – izbor računa sa kojeg želite platiti, unos novog primatelja na način da unesete broj računa i detalje o primaocu sredstava te unos iznosa. Nakon što ste popunili sva potrebna polja kliknite opciju **"DALJE**".

| Plaćanje                                |                | ×                                         |
|-----------------------------------------|----------------|-------------------------------------------|
| 1. Prvi korak                           | 2. Drugi korak | <ol><li>Pregledajte i potpišite</li></ol> |
| NOVO PLAĆANJE                           |                |                                           |
| Sa računa                               |                |                                           |
| MOJ RAČUN                               |                |                                           |
| I TEKUCI RACUN                          | BAM            | -                                         |
| RASPOLOŽIVA SREDSTVA ()<br>2.893,51 BAM |                |                                           |
| Primalac                                |                |                                           |
| BROJ RAČUNA / IBAN                      |                | *                                         |
| 5517902219854577                        |                |                                           |
| IME KORISNIKA                           |                |                                           |
| ČISTOĆA AD BANJALUKA                    |                |                                           |
|                                         |                | Pregledajte / Unesite detalje računa 💙    |
| Iznos                                   |                |                                           |
| IZNOS                                   |                | VALUTA                                    |
| 5                                       |                | BAM                                       |
|                                         |                | DALJE                                     |

**2. Korak** - zavisno o unesenom računu primaoca, aplikacija će automatski prepoznati o kojoj vrsti naloga se radi - obični nalog za domaće plaćanje, prijenos između vlastitih računa, plaćanje javnih prihoda, INO

nalog, te na osnovu toga će u 2.koraku ponuditi obavezna polja koja je potrebno popuniti za slanje naloga na provođenje. Nakon što ste odabrali sva potrebna polja nastavite plaćanje klikom opcije "**PLATI SADA**".

| Plaćanje                                 |                         | ×                          |
|------------------------------------------|-------------------------|----------------------------|
| 1. Prvi korak                            | 2. Drugi korak          | 3. Pregledajte i potpišite |
| Pregled detalja plaćanja                 |                         |                            |
| SA RAČUNA                                |                         | ×                          |
| 45099 Current account                    | t-BAM   466.24   BAM    |                            |
| PRIMALAC                                 |                         |                            |
| 45103 Current account                    | t - BA   3,300.07   BAM |                            |
| IZNOS                                    |                         |                            |
| 5,00 BAM                                 |                         |                            |
|                                          |                         |                            |
|                                          | Description             |                            |
|                                          | Domaći platni promet    |                            |
| Datum transakcije                        |                         |                            |
| Datum transakcije 🚺                      |                         |                            |
| 07.11.2019                               |                         |                            |
| Detalji o primaocu                       |                         |                            |
| ADRESA                                   |                         |                            |
| Unesite adresu primaoca                  |                         |                            |
| GRAD                                     |                         |                            |
| Unesite grad korisnika                   |                         |                            |
|                                          |                         |                            |
| Informacije za platioca                  |                         |                            |
| ODIS DI ACANIA                           |                         |                            |
| abdethu                                  |                         |                            |
| grouny                                   |                         |                            |
| Sačuvaj kao šablon                       |                         |                            |
| SAČUVA/TE OVO PLAĆANIE K                 | AO ŠABLON               |                            |
| Dodatne informacile o referenci          |                         |                            |
|                                          |                         |                            |
| Unesite nativ na hval                    |                         |                            |
| Concerne pour ne orig                    |                         |                            |
| Provizije i naknade                      |                         |                            |
| Možete pristupiti naknadama za o         | ntine servis ovdje      |                            |
| Informacija za mene                      |                         |                            |
| POŠALJITE POTVRDU O PLAČ<br>EMAJL ADRESA | ANU PUTEM EMAILA        |                            |
| sanela.jovanovic@unicreditgro            | up.ba                   |                            |
| ALTERNATIVNA EMAIL ADRESA                | )                       |                            |
| Unesite alternativnu email adre          | 50                      |                            |
| SAČUVAJTE I POTPIŠITE KASNUE             |                         | PLATITE SADA               |

**3. Korak** - u ovom koraku imate mogućnost još jednom pregledati sve podatke koje ste unije u platni nalog. Ukoliko su svi podaci ispravno popunjeni, nalog šaljete na provođenje korištenjem opcije MAC/APPLI2 na fizičkom ili m-tokenu.

| Preg       | ledajte i Potpišite                                                     |              | ×                |
|------------|-------------------------------------------------------------------------|--------------|------------------|
|            |                                                                         |              | Obilježite Sve 🗸 |
|            | Imate 1 naloga                                                          | da potpišete |                  |
| 07<br>Novi | Irdno domaće plaćanje<br>SA RAČUNA<br>450:<br>PRIMALAC<br>CVUETIĆ BOJAN |              | -5,00 BAM        |
|            | 4510 Obrišite                                                           |              | Detalli          |
| Ukup       | ano:                                                                    | (1)          | -5,00 BAM        |
| Unes       | ite ovaj kod u TOKEN (APPLI 2): <b>10469470</b><br>esite M4C            |              |                  |

Na ekranu će se pojaviti poruka da je nalog uspješno zaprimljen na obradu:

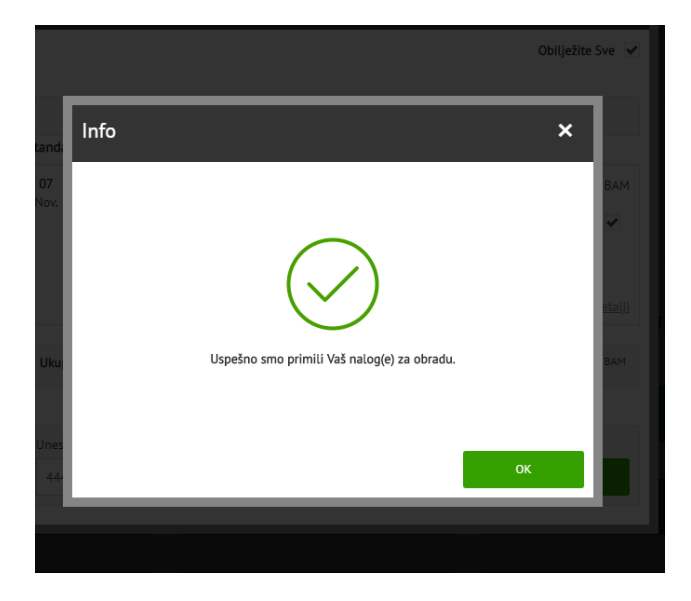

Ukoliko je nalog potpisan (opcija APPLI2/MAC) i poslan na obradu, isti nije moguće otkazati. Nalozi poslani sa datumom unaprijed **nije moguće otkazati** nakon što iste potpišete tokenom i pošaljete u obradu.

Prije potpisa naloga poslanog sa datumom unaprijed, aplikacija će Vas obavijestiti:

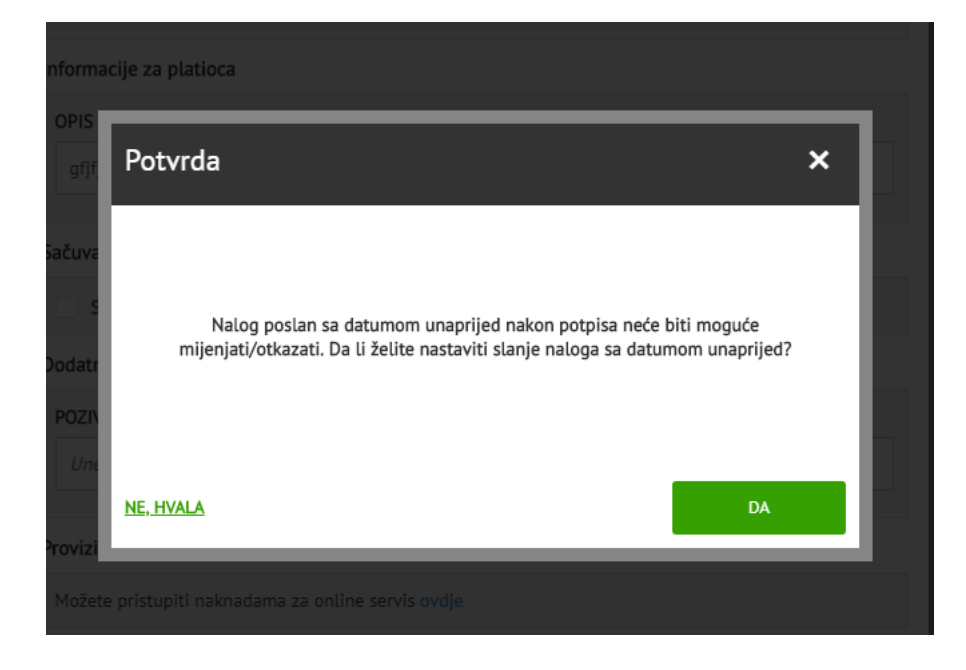

Pregled naloga koji su poslani na provođenje je dostupan u meniju Plaćanja-> Plaćanja na čekanju.

### **TRAJNI NALOZI**

Za pregled postojećih i kreiranje novih trajnih naloga potrebno je odabrati opciju PLAĆANJA-> TRAJNI NALOZI.

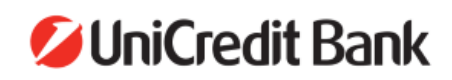

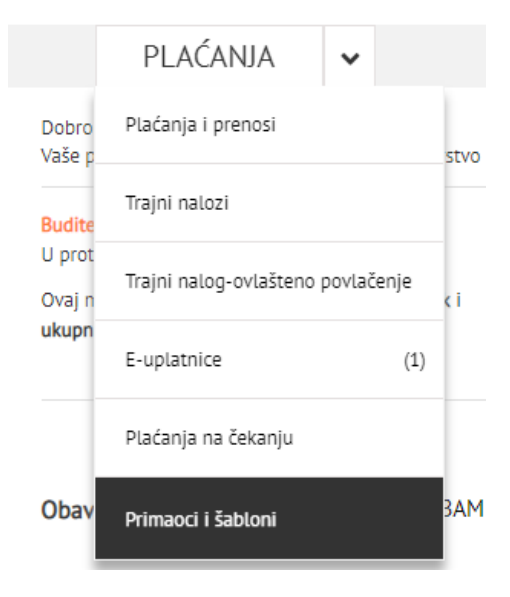

Odabirom opcije trajni nalozi prikazat će se svi postojeći trajni nalozi sa pripadajućim statusima. Za prikaz detalja pojedinog trajnog naloga potrebno je odabrati isti. Za kreiranje novog trajnog naloga odabertzie opciju "**KREIRAJ NOVI**":

| niC      | Traini palozi | 1. 6     |                               |       | ciði mittá 🔿 🕅 🕸 | I ODJAVIT |
|----------|---------------|----------|-------------------------------|-------|------------------|-----------|
| PLA      |               |          |                               |       | ^                | Moji cil  |
| Plaćanj  |               |          | Imate <b>0</b> trajnih naloga |       | Štampaj 🗳        |           |
| Trajni r | Datum ugovora | Korisnik |                               | Iznos | Status           |           |
| Trajni r |               |          | Nema rezultata                |       |                  |           |
| E-uplat  |               |          |                               |       | KREIRAJTE NOVI   |           |
| Plaćanja | na čekanju    | <u>Ļ</u> |                               |       |                  |           |

Odaberite tip trajnog naloga koji želite kreirati: standardni KM trajni nalog ili nalog za prijenos između valuta (konverzije).

Nakon toga odaberite račun sa kojeg želite ugovoriti trajni nalog, podatke o primatelju i iznos i odaberite opciju **"DALJE**".

| Trajni nalog                          |                | ×                          |
|---------------------------------------|----------------|----------------------------|
| 1. Prvi korak                         | 2. Drugi korak | 3. Pregledajte i potpišite |
| Tip plaćanja                          |                |                            |
| OZNAČITE TIP PLAĆANIA                 |                |                            |
| Standardni trajni nalog u k           | 2M             | •                          |
| Sa računa                             |                |                            |
| MOJ RAČUN                             |                |                            |
| 45091   Current accourt               | it-BAM   BAM   | -                          |
| RASPOLOŽIVA SREDSTVA ()<br>460,74 BAM |                |                            |
| Primalac                              |                |                            |
| BROJ RAČUNA / IBAN                    |                | ×                          |
| 4510                                  |                |                            |
| IME KORISNIKA                         |                |                            |
| CVIJETIĆ BOJAN                        |                |                            |
| Iznos                                 |                |                            |
| IZNOS                                 |                | VALUTA                     |
| 5                                     |                | BAM                        |
|                                       |                | DALJE                      |

U drugom koraku izaberite datum prvog plaćanja, do kada i kojom dinamikom da se trajni nalog izvršava, popunite detalje za primaoca, te pročitajte i prihvatite Opšte uslove i Informacije o trajnom nalogu. Nakon što ste odabrali i popunili sva potrebna polja odaberite opciju "**PLATITE SADA**".

| <ol> <li>Prvi korak</li> </ol>                                                                                                    | 2. Drugi korak                                                                                                    | <ol><li>Pregledajte i potpišite</li></ol>                                                                                                    |
|----------------------------------------------------------------------------------------------------|----------------------------------------------------------------------------------------------------|----------------------------------------------------------------------------------------------------|
| <b>ΣΤΑΝΙΓΙΑΡΓΙΝΙ ΤΡΑΙΝΙ Ν</b>                                                                                                    |                                                                                                    |                                                                                                    |
| Sa računa                                                                                                    | ALUG U KH                                                                                                    |                                                                                                    |
| POČETNI DATUM                                                                                                    |                                                                                                    |                                                                                                    |
| 09.11.2019                                                                                                    |                                                                                                    |                                                                                                    |
| INTERVAL                                                                                                    | vi korak 2. Drugi korak 3. Pregledajte i potpišlte     ZDNI TRAJNI NALOG U KM     TUM   9     0     0     0     0     0     0     0     0     0     0     0     0     0     0     0     0     0     0     0     0     0     0     0     0     0     0     0     0     0     0     0     0     0     0     0     0     0     0     0     0     0     0     0     0     0     0     0     0     0     0     0     0     0     0 |                                                                                                    |
| Mesečno                                                                                                    | •                                                                                                    |                                                                                                    |
|                                                                                                    |                                                                                                    |                                                                                                    |
| Primalac                                                                                                    |                                                                                                    |                                                                                                    |
|                                                                                                    | 0.000.000                                                                                                    |                                                                                                    |
| 03.12.2019 <b>#</b>                                                                                                    |                                                                                                    | NA                                                                                                    |
|                                                                                                    |                                                                                                    |                                                                                                    |
| Detalji o primaocu                                                                                                    |                                                                                                    |                                                                                                    |
| DETALJI ZA KORISNIKA                                                                                                    |                                                                                                    |                                                                                                    |
| test                                                                                                    |                                                                                                    |                                                                                                    |
| Provizije i naknade                                                                                                    |                                                                                                    |                                                                                                    |
| Tarife naknada za internet banka                                                                                                    | intvo ovdie                                                                                                    |                                                                                                    |
| Saglasnost                                                                                                    | and orde                                                                                                    |                                                                                                    |
| Potvrđujem da sam upoznat sa s<br>regulišu ponudu i prihvatanje po<br>elektronskom potpisu Republike<br>zaštiti potrošača u Republici Srp<br>saglasan/a da raskinem ugovor o<br>komunikacije i potvrđujem da sa<br>detalja ugovora o trajnom nalog<br>zaključivanje ugovora o trajnom | vim relevantnim odredbama Zakona o<br>nude I Zakona o elektronskom pravno<br>Srpske. Potvrđujem da sam upoznat sa<br>skoj koje su regulisane elektronskim in<br>o trajnom nalogu koristeči e-malla into<br>m obaviješten/a o UniCredit Banci ad I<br>u i kako riješiti sporove. Stoga, koristeć<br>nalogu i slažem se sa svim odredbama                                                                                       | obligacionim odnosima Republike Srpske koji<br>m i poslovnom prometu BiH i Zakona o<br>a svim relevantnim odredbama Zakona o<br>istrumentima plaćanja, te sam u skladu s tim<br>met bankarstva kao sredstvo daljinske<br>Banja Luka. kao pružaoca finansijskih usluga,<br>ti e-ba Internet bankarstvo, dajem ponudu za<br>a ovog ugovora. |
| PROČITAO/LA SAM I PRI<br>TRAINIM NALOGOM.                                                                                                    | HVATAM TRAINI NALOG OPŠTI USLOVI                                                                                                    | POSLOVANIA I INFORMACUE POVEZANE SA<br>PLATITE SADA                                                                                                    |

U narednom koraku imate mogućnost još jednom pregledati sve podatke koje ste unije u trajni nalog. Ukoliko su svi podaci ispravno popunjeni, trajni nalog ugovarate korištenjem opcije MAC/APPLI2 na fizičkom ili m-tokenu. Nakon unosa MAC opcije, kao završni korak za ugovaranje trajnog naloga je potrebno odabrati opciju "**POTPIŠI**".

|              | 1. Prvi korak                                   | 2. Drugi korak              | <ol><li>Pregledajte i potpišite</li></ol> |
|--------------|-------------------------------------------------|-----------------------------|-------------------------------------------|
|              |                                                 |                             | Select All                                |
|              |                                                 | Imate 1 naloga da potpišete | e                                         |
| STAND        | DARDNI TRAJNI NALOG U K                         | (M                          |                                           |
| 09           | SA RAČUNA                                       |                             | - <b>4</b> ,00 BAM                        |
| Nov.         | 4509<br>PRIMALAC<br>MILIANOVIĆ LIUBICA<br>45106 |                             | ~                                         |
|              | Obrišite                                        |                             | Detalji                                   |
| Ukup         | no:                                             |                             | (1) -4,00 BAM                             |
| Unesi<br>455 | ite ovaj kod u TOKEN: 1771                      | 6332                        | ροτριδι                                   |

### E-UPLATNICE

Za pregled postojećih i kreiranje novih e-uplatnica potrebno je izabrati opciju PLAĆANJA-> E-UPLATNICE.

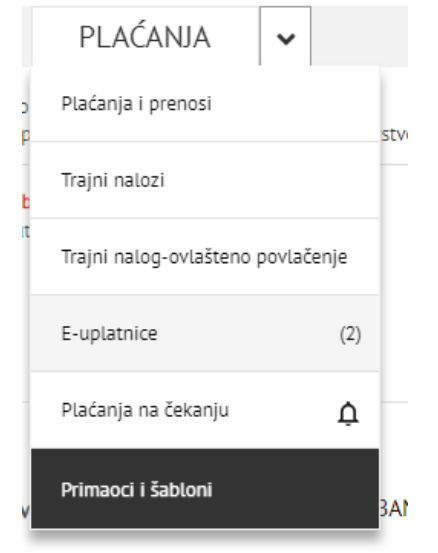

Broj u zagradi pored naziva opcije, u ovom slučaju 2, predstavlja broj neplaćenih e-uplatnica. Izborom opcije E-UPLATNICE prikazat će se sve neplaćene e-uplatnice.

| E-plaćanje              |                                              |                    | ×             |
|-------------------------|----------------------------------------------|--------------------|---------------|
|                         | Imate <b>2</b> neplaćenih E-plaćan           | ja(s)              | Q             |
| Datum Dospijeća 🗸       | Korisnik                                     | Iznos              | Status        |
| <b>20</b><br>Sep<br>'15 | <b>TELEKOM SRPSKE RJ</b><br>5510010000018071 | <b>34,</b> 33 BAM  | PLATI         |
| <b>26</b><br>Feb<br>'15 | TELEKOM SRPSKE RJ<br>5510010000018071        | <b>44</b> ,40 BAM  | PLATI         |
|                         |                                              | UPRAVLIAITE UGOVOR | OM E-PLAĆANIA |

Neplaćenu e-uplatnicu možete platiti izborom opcije "**PLATI**", a detalje e-uplatnice kao i njezino brisanje možete provjeriti izborom pojedine neplaćene e-uplatnice.

U opciji "PREGLED UGOVORENIH E-UPLATNICA" dostupne su sve Vaše e-uplatnice, aktivne i zatvorene, a ugovaranje novih e-uplatnica obavljate izborom opcije "**KREIRAJTE NOVI**".

| lgovori E-p             | jovori E-plaćanja                                 |                |  |
|-------------------------|---------------------------------------------------|----------------|--|
|                         | Imate <b>16</b> ugovora E-plaćanja(s)             |                |  |
| Datum početka           | Ime servisa / Ime primaoca                        | Status         |  |
| <b>12</b><br>Nov<br>'15 | trst<br>PROLAZNI RN PP MOBIS                      | ZATVORENO      |  |
| <b>12</b><br>Nov<br>'15 | wrqtwtw<br>PROLAZNI RN PP MOBIS                   | ZATVORENO      |  |
| <b>29</b><br>Jul<br>'15 | <b>E uplata Post paid</b><br>PROLAZNI RN PP MOBIS | AKTIVNO        |  |
| <b>29</b><br>Jul<br>'15 | E uplata<br>TELEKOM SRPSKE RJ                     | AKTIVNO        |  |
| <b>27</b><br>Aug<br>'18 | <b>voda pale</b><br>Vodovod i kanalizacija Pale   | AKTIVNO        |  |
| 06<br>Mar               | <b>plaćanje IB2020</b><br>TELEKOM SRPSKE RJ       | ZATVORENO      |  |
| <                       | Page 2 of 2                                       | >              |  |
| NAZAD NA E-PLA          | ĆANJE                                             | KREIRAJTE NOVI |  |

Odaberite račun terećenja, Izdavaoca računa iz padajuće liste, korisnički naziv usluge, šifru korisnika te pročitajte i prihvatite uslove za E-uplatnicu.

| Novi Ugovor E-Plaćanja                                                                  | ×            |
|-----------------------------------------------------------------------------------------|--------------|
| Podnosioc zahtjeva                                                                      |              |
| IME PODNOSIOCA ZAHTJEVA                                                                 |              |
| KLUENTFFAAAGAF KLU                                                                      |              |
| ADRESA PODNOSIOCA PRUAVE                                                                |              |
| ULICA 55                                                                                |              |
| MJESTO PODNOSIOCA ZAHTJEVA                                                              |              |
| Banja Luka                                                                              |              |
| NAPLAĆEN RAČUN                                                                          |              |
| 80001                                                                                   |              |
| Primaoc                                                                                 |              |
| IME PRIMAOCA                                                                            |              |
| ELEKTROKRAJINA                                                                          |              |
| ADRESA PRIMAOCA                                                                         |              |
| KRALJA P.I. 95                                                                          |              |
| MIESTO PRIMAOCA                                                                         |              |
| BANIALUKA                                                                               |              |
| Usluga                                                                                  |              |
| KORISNIČKO IME NOVE USLUGE                                                              |              |
| Linerite contenti broi ra catura                                                        |              |
| SIFRA KORISNIKA                                                                         |              |
| Unesite šifru korisnika                                                                 |              |
| Ova vrednost je neophodna.                                                              |              |
| NAKNADE PODNOSIOCA ZAHTJEVA                                                             |              |
| Naknade za internet bankarstvo                                                          |              |
| Odricanje                                                                               |              |
| Da li biste željeli da primite izvod svog bankovnog računa u elektronskoj umjesto u pap | pirnoj formi |
| Saglasan/na sam sa Uslovi korištenja za uslugu E-plaćanja                               |              |
|                                                                                         |              |
|                                                                                         |              |

Nakon što ste popunili sva potrebna polja, u narednom koraku je potrebno potpisati i ugovoriti euplatnicu izborom opcije APPLI/MAC.

### PREGLED LOKACIJA BANKOMATA I POSLOVNICA

Na početnom ekranu e-ba aplikacije, sa desne strane ekrana, odaberite opciju "**FILIJALE I BANKOMATI**" za prikaz lokacija filijala i bankomata UniCredit Banke ad Banja Luka.

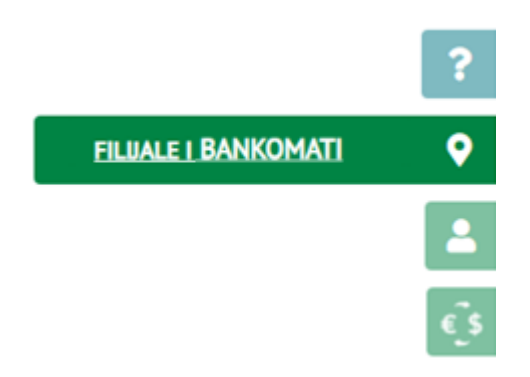

### **KURSNA LISTA**

Na početnom ekranu e-ba aplikacije, sa desne strane ekrana, odaberite opciju "**KURS**" za prikaz važeće kursne liste.

| KURSNA LISTA      |                         |                  | _    |
|-------------------|-------------------------|------------------|------|
| 9. ju             | uli 2019 00:00:0        | 00               |      |
| KUPO              | VNI PROD                | AJNI             |      |
| Želim ku          | piti <b>EUR</b> i proda | ati BAM          | ?    |
| VALUTA            | IZNO                    | 5                | •    |
| EUR               | ~                       | 1,00             | 1    |
| Devize            |                         | <b>1</b> ,96 BAM | €,\$ |
| Efektiva i čekovi |                         | <b>1</b> ,96 BAM | -    |
| 1 E               | Srednji<br>UR = 1,96 BA | м                |      |
| ŀ                 | KURSNA LISTA            |                  |      |

### IZMJENA E-MAIL ADRESE

U opciji PODEŠAVANJA->KONTAKT PODACI možete postaviti ili izmijeniti postojeću e-mail adresu ili jezik na kojem želite da Vam bude aplikacija:

| odešavanja             |                                    | >         |
|------------------------|------------------------------------|-----------|
| Plan budžeta           | Obaveštenja Kontal                 | kt podaci |
|                        |                                    |           |
| Kontakt                |                                    |           |
| lme i prezime          | KLIJENTEFCIHEFC KLIJ               |           |
| JMBG                   |                                    |           |
| Adresa                 | OBRADA POPADIĆA 22                 |           |
| Grad                   | ISTOČNO SARAJEVO                   |           |
| Broj mobilnog telefona | Država Oblast Bro<br>+387          | j         |
| E-mail Adresa          | sanela.jovanovic@unicreditgroup.ba |           |

Izborom opcije **"SAČUVAJ I POTPIŠI**" otvorit će se naredni ekran u kojem ćete izmijenu e-mail adrese <u>trebati potpisati korištenjem tokena, uz opciju APPLI2/MAC te opciju</u> "**POTPIŠITE**".

| Promijenite email adr         | resu                                                       | ×     |
|-------------------------------|------------------------------------------------------------|-------|
| Na ovu email adresu primićete | izvještaje, potvrde o plaćanju i druge notifikacije<br>ba. | od e- |
| E-mail Adresa                 | · ຼຼີ Dunicreditgroup.ba                                   |       |
|                               | SAČUVAJ I PO                                               | TPIŠI |

### ODJAVA

Po završetku rada u e-ba aplikaciji, potrebno se odjaviti.

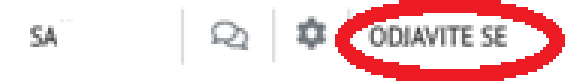

Kraj rada sa uslugom ostvaruje se izborom opcije "**ODJAVITE SE** " u gornjem desnom uglu aplikacije. Klikom na opciju Odjavite se, aplikacija će se zatvoriti, a na ekranu će Vam se prikazati početna stranica e-ba aplikacije.